# **Cleveland Clinic Express Care Online**

## **Step-by-Step Instructions for MMO Health Plan Members**

As a member of Medical Mutual's SuperMed PPO health plan, you have access to Cleveland Clinic's Express Care Online. Express Care Online is a secure telemedicine service that offers 24/7 care with no appointment needed. It can be used for simple conditions such as sinus infections, cough and cold symptoms, bronchitis, rashes, asthma, earaches, and urinary tract infections.

An Express Care Online visit is considered by the health plan in the same manner as an office visit to your primary care provider. However, there is **no cost** to you, or your eligible dependents age 2 and older, for an Express Care Online visit.

NOTE: You will need your MMO ID card to register for an online, virtual visit. It is very important that your name, and the patient's name and date of birth, match what is reflected in MMO's eligibility system. Prior to the virtual visit, the Cleveland Clinic will check MMO's system to confirm eligibility. If this information doesn't match exactly, you will be asked to provide your credit card and billed upfront for these services. If this happens, the Cleveland Clinic will reimburse you (via credit card) once MMO has processed your claim.

1. Visit: https://my.clevelandclinic.org/online-services/express-care-online

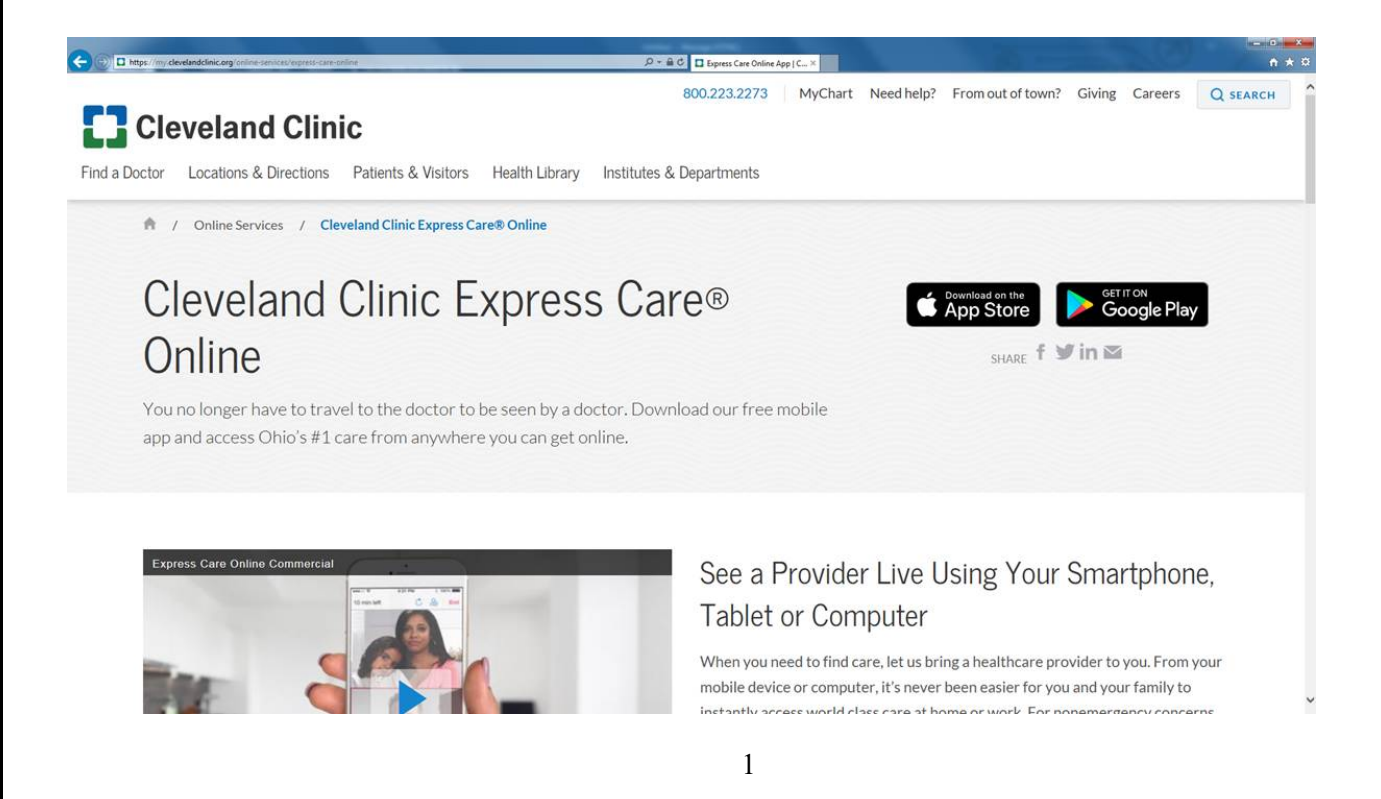

#### 2. Scroll Down and click on "Start a virtual visit with a provider."

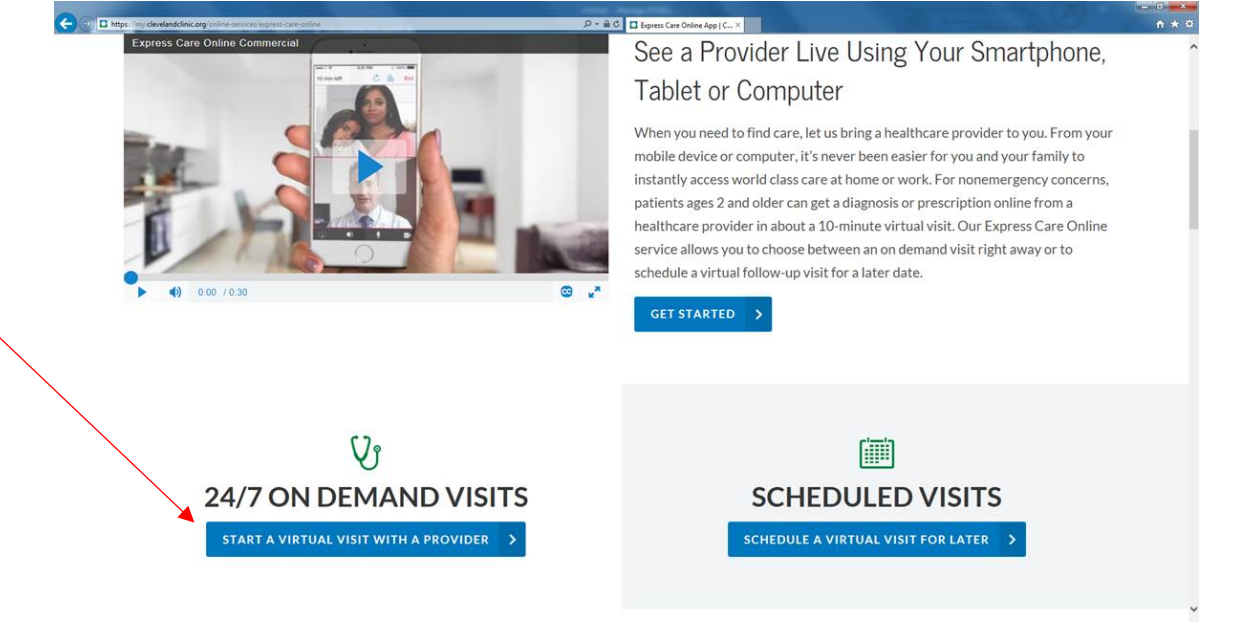

#### 3. Click on ENROLL NOW

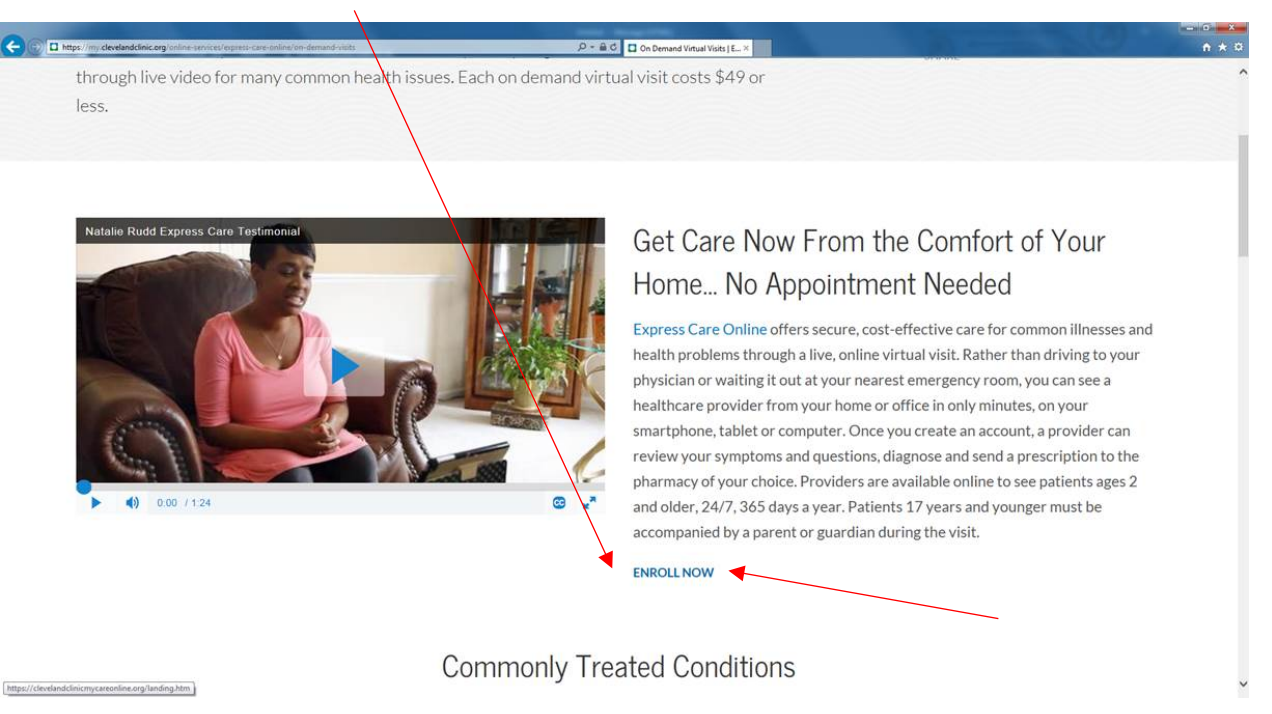

4. Input the information prompted, check 'I agree to these terms of use' and click on "Sign Up." *Note, your name must match exactly how it is reflected on your MMO ID card.* 

| 🗇 🕒 🚠 https://develandchincmycareonline.org/lunding.htm - 🖉 - 📾 🖒 🗖                                                                                                    | On Demand Virtual Virta   Esper 🔂 Cleveland Clinic Express Car X | n * ¤          |
|----------------------------------------------------------------------------------------------------|------------------------------------------------------------------|----------------|
|                                                                                                    | Log In Test Computer                                             | Provider Login |
|                                                                                                    | First Name MI Last Name Email                                    |                |
| Welcome to Express<br>Care Online                                                                                                    | Confirm Email Password I agree to these Terms of Use.            |                |
| Use Express Care Online for coughs, colds, minor<br>pains and other non-emergency concerns, 24/7. No<br>appointment needed. You will see and speak with a<br>provider live, using your mobile phone, tablet or<br>computer, anytime. Select patients can also use<br>Express Care Online for scheduled follow-up<br>appointments. Ask your provider if a virtual visit is<br>suitable for you. | Sign Up<br>Air <del>csdy have an account?Log</del> In            |                |

5. Input the information prompted and click on "Continue." *Note, your date of birth must match exactly how it is reflected in MMO's Eligibility System.* 

| C 🕅 https://develandclinicmycareonline.org/enrollment/demographics.htm | , P + B C □ On Demand Virtual Visits) (Spr.,         | × -<br>n ★ 0 |
|------------------------------------------------------------------------|------------------------------------------------------|--------------|
|                                                                        | Cleveland Clinic Express Care' Online                |              |
|                                                                        | We need a few more details to create your profile.   |              |
|                                                                        | Date of Birth:<br>Month V Day Year                   |              |
|                                                                        | O Male O Female<br>Please provide your home address. |              |
|                                                                        | Address 1                                            |              |
|                                                                        | Address 2<br>City                                    | Y hand       |
|                                                                        | State/Province                                       | de           |
|                                                                        | Continue                                             |              |

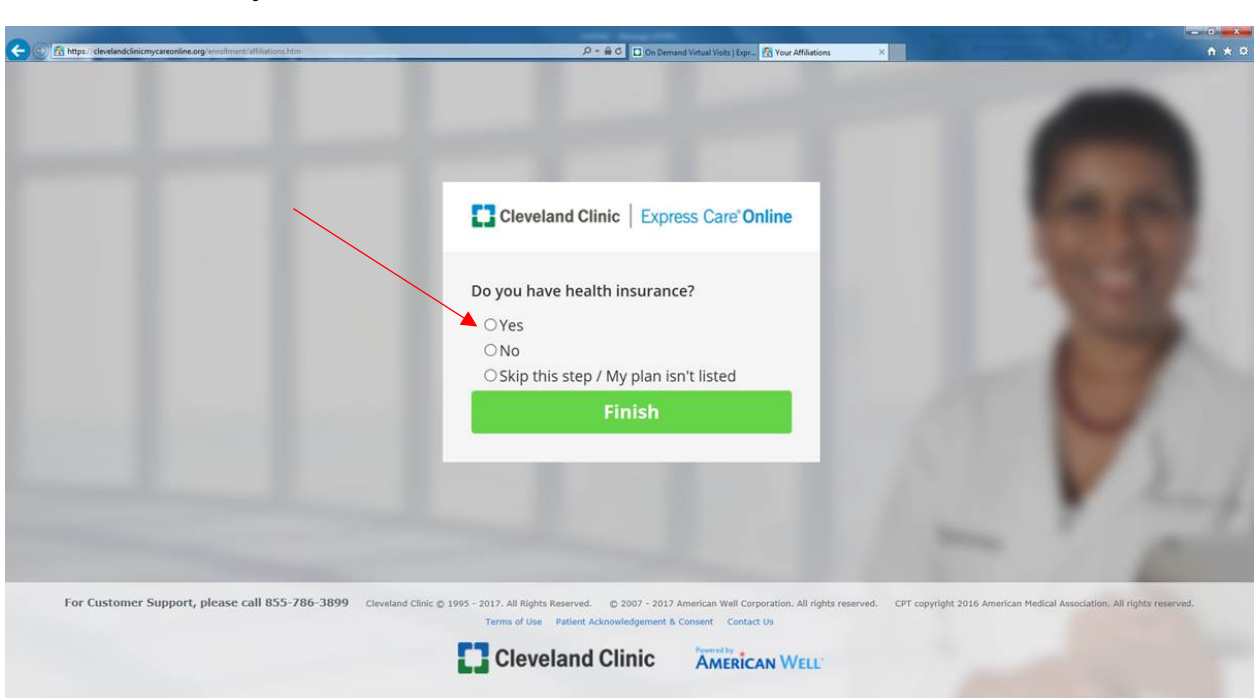

7. After you click "Yes," click on the health plan drop-down menu and choose "Medical Mutual of Ohio" and then type in the 12-digit MMO ID number listed on your ID card. Then input the insurance information required and click "Finish." *Note, you are the Primary Subscriber if you are the covered <u>employee</u>. Otherwise, click on "No."* 

| C A https://develandclinicmycareonline.org/enroliment/affiliations.htm | P - â C ☐ Cn Denaed Virtual Vota J Exp 🖄 Your Affliations ×                                                                           | - 0 - X<br>A × 0                              |
|------------------------------------------------------------------------|----------------------------------------------------------------------------------------------------|-----------------------------------------------|
|                                                                        | Cleveland Clinic Express Care Online                                                                                                  |                                               |
|                                                                        | Do you have health insurance?<br>• Yes                                                                                                |                                               |
|                                                                        | your plan isn't listed, you can still have a visit.                                                                                   |                                               |
|                                                                        | Subscriber ID Are you the Primary Subscriber?                                                                                         |                                               |
|                                                                        | ONo<br>OSkip this step / My plan isn't listed                                                                                         | V Jul                                         |
| For Customer Support, please call 855-786-3899 Cavela                  | nd Clinic © 1995 - 2017. All Rights Reserved. © 2007 - 2017 American Well Corporation. All rights reserved. CPT copyright 2016 Americ | can Medical Association. All rights reserved. |
|                                                                        | Cleveland Clinic Contact Us                                                                                                    |                                               |

6. It will ask if you have Health Insurance - Click "Yes."

8. Once you click on Finish you should see this screen. Click "OK."

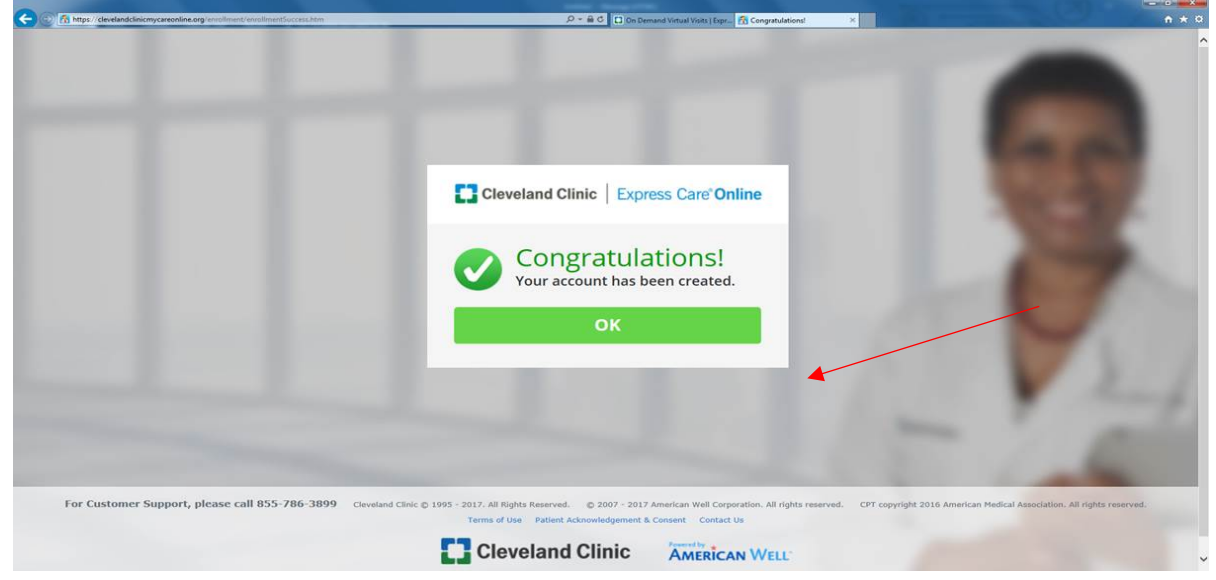

9. Scroll down and click on "Visit Now" on the Express Care box.

| 🕞 🕞 🔠 https://clevelan | dclinicmycareonline.org?(pp) | men/memberHome.htm           |                | 은 두 홈 C 🔲 On Demand Virtu | al Visits   Expr 🛃 Home | *                       | 0,20         | n + ¤ |
|------------------------|------------------------------|------------------------------|----------------|---------------------------|-------------------------|-------------------------|--------------|-------|
|                        |                              | ls you                       | r computer     | ready for an online       | e visit? Test Co        | mputer                  |              | X     |
|                        |                              | Cleveland Clinic   Express C | are' Online    |                           | Kristal L. Moore   Loc  | ation: Ohio   My Accour | nt   Log Out |       |
|                        | Home                         | My Providers                 | My Records     | Test My Computer          | Add Service Key         | Q (1                    | 5 🔀          |       |
| 10 Mar                 |                              |                              | -10            |                           | -                       |                         |              |       |
|                        |                              | Ville -                      | _              | -                         | -                       |                         | -            |       |
|                        |                              |                              |                |                           | Long Ball               |                         | -            | 1     |
| My Se                  | rvice                        | S                            |                | -                         |                         |                         | 20           |       |
|                        |                              | and the second second        |                |                           |                         |                         |              |       |
| Q Search               | oy Name                      | + Add a Servic               | е Кеу          | A COLOR                   |                         |                         |              |       |
|                        |                              |                              |                |                           |                         |                         |              |       |
|                        |                              |                              |                |                           |                         |                         |              |       |
|                        | Express<br>Care              |                              | /omen's Health | Nutrition Services        |                         | ergy &<br>munology      | Dermatology  |       |
| <                      |                              |                              |                |                           |                         |                         |              | >     |

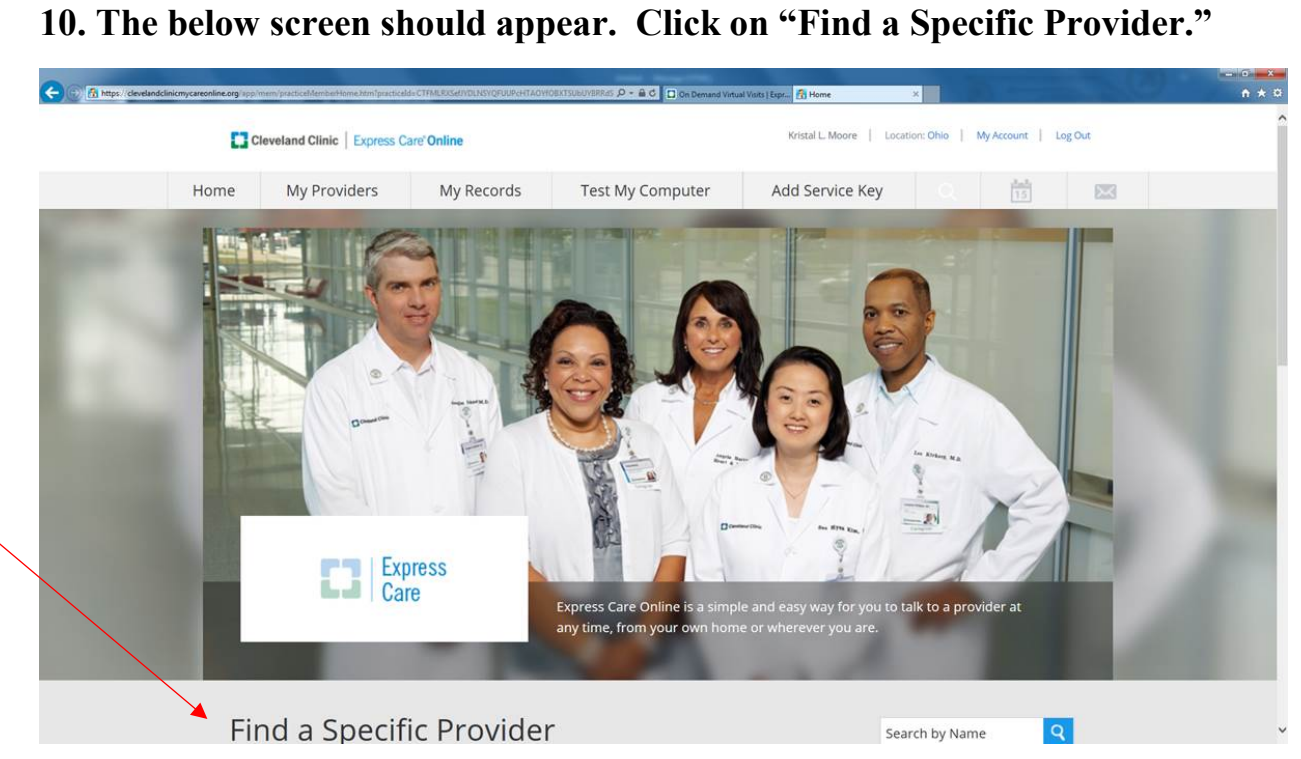

11. After that, the below the screen should appear. Click on the provider for whom you would like to receive services.

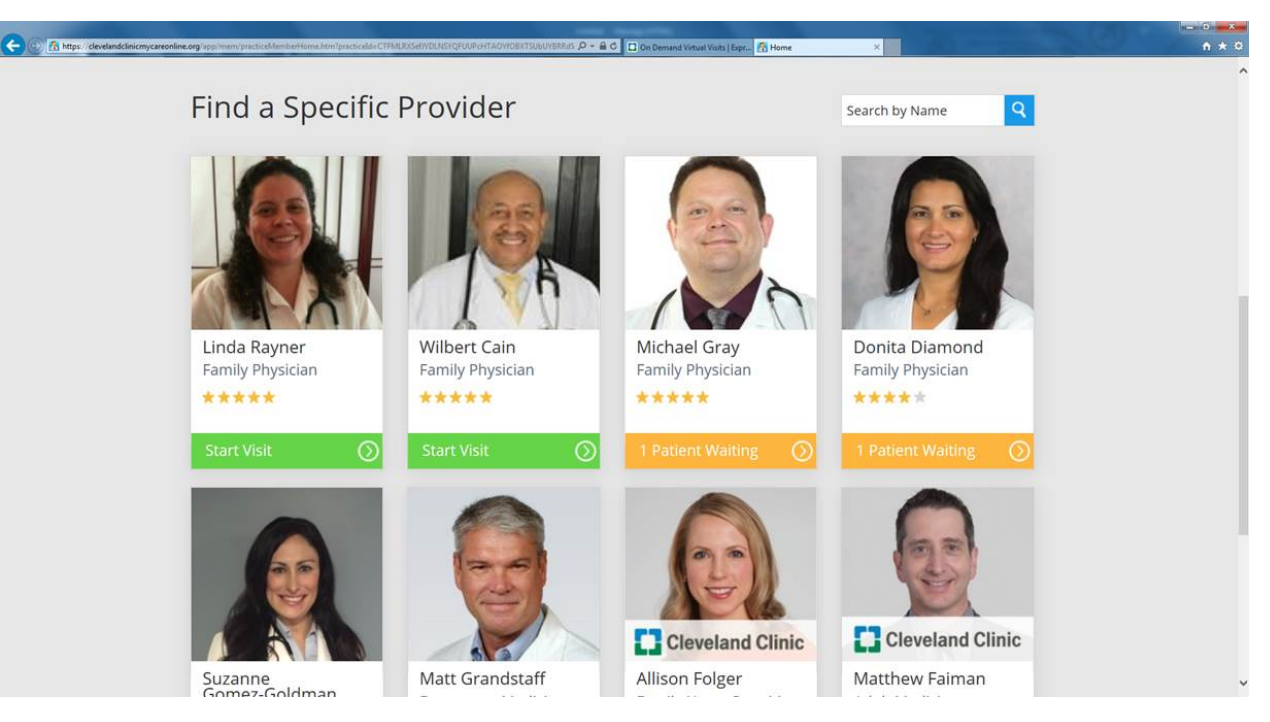

12. Complete the requested information for the patient and click on "Continue."

| C C A https://clevelandclinicmycareonline | .org/app/mem/intake/getStarted.htm  |                          | 우 ~ 옯 C D On Demand Virtual Visits ( Expr | 🕂 Get Started × | n * 0 |
|-------------------------------------------|-------------------------------------|--------------------------|-------------------------------------------|-----------------|-------|
|                                           | Get Started                         | Your Visit               | Pharmacy                                  | Payment         | _     |
|                                           | 📜 Get St                            | arted                    |                                           |                 |       |
|                                           | There is 1 patient a                | head of you see Linda Ra | ayner, Family Physician                   |                 |       |
|                                           | Who is this visit f Myself My child | or?                      |                                           |                 |       |
|                                           | Where can this p                    | rovider call you for fo  | llow-up, if needed?                       |                 |       |
|                                           | + Add a guest                       | Back                     | Continue                                  |                 |       |

13. Complete information regarding the reason for your visit and click on "I acknowledge receipt of these Notice of Privacy Practices" and click on "Continue."

| https://clevelandclinicmycareon | ine.org/app/mem/intakelyow/vist.htm      | , 이 ~ 홈 G 🔲 On Demand Virtual Visits [Expr. | Your Visit                                          | - 0 <b>- 1</b> 0 <b>- 1</b> |
|---------------------------------|------------------------------------------|---------------------------------------------|-----------------------------------------------------|----------------------------------------------------------------------------------------------------|
|                                 | Cleveland Clinic   Express Care' Online  | Kris                                        | tal L Moore   Location: Ohio   My Account   Log Out |                                                                                                    |
|                                 | ✓ Get Started Your Visit                 | Pharmacy                                    | Payment                                             |                                                                                                    |
|                                 | <u> Your</u> Visit                       |                                             |                                                     |                                                                                                    |
|                                 | What would you like to discuss today?    |                                             |                                                     |                                                                                                    |
|                                 | Please provide your current address. V   | Ve need this on file in c                   | ase of a medical emergency.                         |                                                                                                    |
|                                 |                                          |                                             |                                                     |                                                                                                    |
|                                 | I acknowledge receipt of these Notice of | Privacy Practices                           |                                                     |                                                                                                    |
|                                 | Back                                     | Continue                                    |                                                     |                                                                                                    |
|                                 |                                          |                                             |                                                     |                                                                                                    |
|                                 |                                          |                                             |                                                     |                                                                                                    |

### 14. Complete the patient's medical history information and click on "Continue."

| aline.org/app/mem/intake/medicalHistory.htm |                               | On Demand Virtual Visits   I | Expr 🚮 Medical History ×                       |
|---------------------------------------------|-------------------------------|------------------------------|------------------------------------------------|
| Cleveland Clinic   Express Care' Online     | e                             |                              | Kristal L. Moore   Location: Ohio   My Account |
| ✓ Get Started                               | Your Visit P                  | narmacy                      | Payment                                        |
|                                             | P. 1                          |                              |                                                |
| Medical F                                   | HISTORY (option               | al)                          |                                                |
|                                             |                               |                              |                                                |
| CONDITIONS Have y                           | ou ever been diagnosed with a | iny of the follo             | owing conditions?                              |
| Alcoholism/Cirrhosis                        |                               | Glaucoma                     |                                                |
| Allergies                                   |                               | Gout                         |                                                |
| Anxiety                                     |                               | Headaches                    |                                                |
| Arthritis                                   |                               | Hearing Loss                 | s                                              |
| Asthma                                      |                               | Heart Diseas                 | se                                             |
| Atrial Fibrillation                         |                               | Heartburn, R                 | Reflux                                         |
| Attention Deficit Disorder                  |                               | High Blood P                 | Pressure/Hypertension                          |
| Back Pain                                   |                               | High Cholest                 | terol                                          |
| Bipolar Disorder                            |                               | Immune Defi                  | ficiency                                       |
| Blood Clots                                 |                               | Incontinence                 | e                                              |
|                                             |                               |                              | B IN RELAT                                     |

15. In case the patient needs a prescription, you must select the pharmacy that you would like the prescription sent to. Click on "Find Pharmacy," type in your address or the address of your pharmacy, click on your pharmacy and "Continue."

| A https://clevelandclinicmyca | economy app/memi/intake/pharmacySearch.htm | re'Online    | P - 弟で「ロの Demand Virtual Volts   Eger. ア | Pharmacy X     Stall L Moore   Location: Ohio   My Account   Log Out |  |
|-------------------------------|--------------------------------------------|--------------|------------------------------------------|----------------------------------------------------------------------|--|
|                               | ✓ Get Started                              | ✓ Your Visit | Pharmacy                                 | Payment                                                              |  |
|                               | 🚽 Pharm                                    | асу          |                                          |                                                                      |  |
|                               |                                            |              |                                          |                                                                      |  |
|                               |                                            |              |                                          |                                                                      |  |
|                               |                                            | 3719 Ferm    | an Road Columbus, OH 4                   |                                                                      |  |
|                               |                                            |              |                                          |                                                                      |  |

16. You should then be prompted to enter your Medical Mutual 12-digit ID number which can be found on your ID Card. You should also be asked if you are primary subscriber (employee) – Indicate "Yes" – or another family member – Indicate "No" and "Continue."

| G 🕞 📅 https://clevelandclinicmycareon | line.org/spp/mem/intake/insurance.htm                                             | ۶¢                           | C On Demand Virtual Visits   Exp                                                                                                    | pr 👔 Insurance                                                                | ×                                | - 0 <b>- 0</b><br>n * 0 |
|---------------------------------------|-----------------------------------------------------------------------------------|------------------------------|----------------------------------------------------------------------------------------------------|-------------------------------------------------------------------------------|----------------------------------|-------------------------|
|                                       | Cleveland Clinic   Express Care'Online                                            |                              |                                                                                                    | Kristal L. Moore                                                              | Location: Ohio   My Account   Lo | ng Out                  |
|                                       | ✓ Get Started ✓ \                                                                 | Your Visit                   | ✓ Pharmacy                                                                                                    | Pa                                                                            | yment                            |                         |
|                                       | ए Insurance                                                                       |                              |                                                                                                    |                                                                               |                                  |                         |
|                                       | I have insurance     Insurance may cover all or part o     Medical Mutual of Ohio | if your visits. If your plan | isn't listed, you can still                                                                                                    | have a visit.                                                                 |                                  | /                       |
|                                       | Are you the Primary Subscrib                                                      | Sub:                         | scriber ID Card                                                                                                    |                                                                               |                                  |                         |
|                                       | Yes ONo     I don't have insurance                                                | J0H                          | MEDICAL MUTUAL<br>N. O. MEMBER<br>22455789<br>22455789<br>22455789<br>22455789<br>22455789<br>22455789<br>22455789<br>22455789<br>22455789<br>22455789 | Topayment<br>Copayment<br>0 Site v Marcolo<br>74 Room: 200<br>mr 500<br>1 900 |                                  |                         |
|                                       | My plan isn't listed / Prefer n                                                   | ot to answer                 | Renter Garrie (2001) 47:1001 (Specialic<br>Norre Garrie (2001) 47:1001 (Specialic<br>Norre Garrie (2001) 47:001 (Specialic<br>Nord Metual convinember  | 100 Superlied                                                                 |                                  |                         |
|                                       |                                                                                   | Back                         | Continue                                                                                                    |                                                                               |                                  |                         |

17. If you entered your eligibility information correctly, Your Cost should reflect \$0 and no credit card information will be required. Otherwise, it will show you owe \$49, and you will need to enter your credit card information before you can see a provider. Keep in mind that Express Care Online is available at NO COST to you.

It is very important that your name, and the patient's name and date of birth, match what is reflected in MMO's eligibility system. Prior to the virtual visit, the Cleveland Clinic will check the MMO eligibility system to confirm eligibility. If this information doesn't match exactly, you will be billed upfront for these services. If this happens, the Cleveland Clinic will reimburse you (via credit card) once MMO has processed your claim. After entering this information, click on "Continue."

| C 🕞 🕞 https://clevelandclinicmycareonline. | <b>rg</b> 'app/mem/intakk/payment.htm |              | P - @ C D On Demand Virtual Visits   Expr. St Paym | nent ×  | - • • • • |
|--------------------------------------------|---------------------------------------|--------------|----------------------------------------------------|---------|-----------|
|                                            | ✓ Get Started                         | ✓ Your Visit | ✓ Pharmacy                                         | Payment | ^         |
|                                            | 🖃 Payme                               | ent          |                                                    |         |           |
|                                            | Your Cost:                            | \$49.00      | COUPON CODE Apply                                  |         |           |
|                                            | Credit Card Inforn                    | nation       | _                                                  |         |           |
|                                            | Name on Card                          |              |                                                    |         |           |
|                                            | Credit Card Number                    | ✓     Year   | Code                                               |         |           |
|                                            | Billing Address                       | 55           |                                                    |         |           |
|                                            | Address 1                             |              |                                                    |         |           |

You should only be required to provide your personal information once. The next time you use Express Care Online, you should be able to log in and seek services from a provider after completing information related to only that patient.